### SchoolDude Work Requests

### Welcome to SchoolDude Work Requests

#### You can now submit work requests online via <u>MySchoolBuilding</u>. This link can be found under "Quick Links" on MyHill.

(Unless it is an emergency, this is the primary way that work requests will be accepted.)

Use MySchoolBuilding for all Facilities related work. **<u>Do Not</u>** use for:

- Washers/Dryers contact your RD's or Res Life at x1290
- Res Hall Furniture call your RD's of Res Life at x1290
- Cable TV Reception, Phones, Ethernet call IT Service Desk at x4357
- Vending Machines call Purchasing x1357

As always, any emergency situations should be called immediately to:

- Facilities Management at x1361
- Campus Police at x5555 (during off-hours)
- If related to Residence Halls, Res. Life Staff at x1290

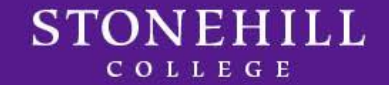

### SchoolDude – Definitions

#### Use MySchoolBuilding For:

- Carpentry use if you need something built such as wooden shelving
- **Custodial** clean up, paper towels, toilet paper, recycling/trash, etc.
- Electrical exit signs, lights out, no power
- Elevators call Facilities Management at x1361
- Equipment Maint. do not use
- Event Set Up do not use
- Fire Sprinkler do not use
- Flooring do not use
- **General Maintenance** all repairs, broken windows, shades, keyboard trays, broken paper towel/toilet paper holders, hanging pictures
- Grounds anything outside
- Heating & Air Conditioning heat, A/C, refrigeration issues
- Key and Lock problems with locks not for new keys if you need a key please fill out the Key <u>Request Form</u> on our web page
- Masonry do not use
- **Moving** use for moving Office furniture, boxes, books (for Res Hall furniture moves call your RD)
- **Painting** if you have walls that need patching/painting
- **Pest Control** mice, ants, bugs, etc. our vendor comes every Wednesday
- **Plumbing** clogged toilet, sink, broken toilet seat, no hot/cold water
- Signage all interior and exterior signage needs
- Snow Removal do not use
- Vehicle Maintenance do not use

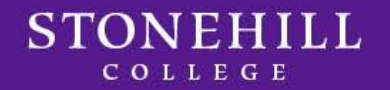

To set up your account for the first time, log on at: <u>www.myschoolbuilding.com</u>

At the prompt, enter our Account #: 553564424

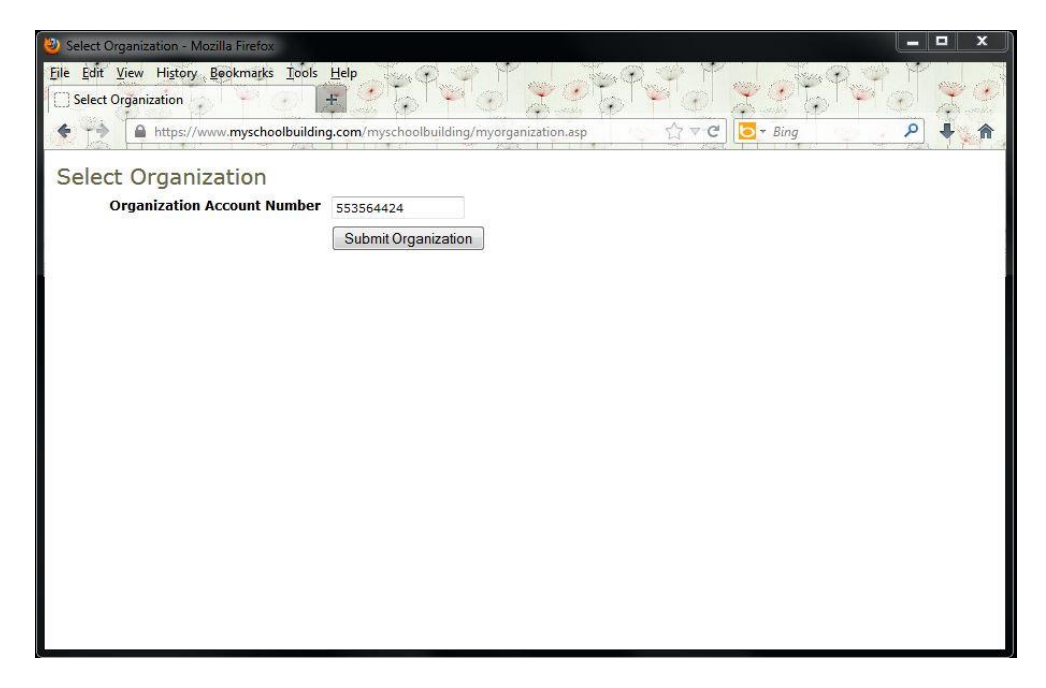

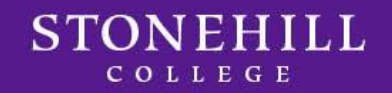

Enter your e-mail address in the space provided and click "submit".

| 🥹 Welcome to MySchoolBuilding - Mazilla Firefox                                                          | _ 🗆 X                                   |     |
|----------------------------------------------------------------------------------------------------|-----------------------------------------|-----|
| File Edit View History Beokmarks Tools Help                                                              |                                         | 100 |
| 🐄 Welcome to MySchoolBuilding                                                                            | Y01 X 4                                 |     |
| 🔹 🐤 📓 https://www. <b>myschoolbuilding.com</b> /myschoolbuilding/msbdefault_email.asp?frompage 🏠 🗟 🖓 🖥 🕼 | ۹ 🔸 🍙                                   |     |
| Stonehill College<br>Got a problem? Email us                                                             | MD LOGIN                                | •   |
| Welcomet To basis, planes onter your entril address below                                                |                                         |     |
| Email Address                                                                                            |                                         | L   |
| Submit                                                                                                   | I                                       | H   |
|                                                                                                    |                                         |     |
|                                                                                                    |                                         |     |
|                                                                                                    |                                         |     |
|                                                                                                    |                                         |     |
| Conditions of Use   Privacy Policy                                                                       |                                         |     |
| Copyright © 1999-2013 SchoolDude.com, Inc. All Rights Reserved.                                          | CIP:204.144.15.18<br>SID:MSB04<br>DID:5 | *   |

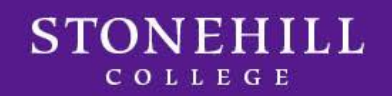

**All New Users** will receive this error message. Just proceed to enter your last name and click "submit".

Please note: This message will only appear on your first time logging

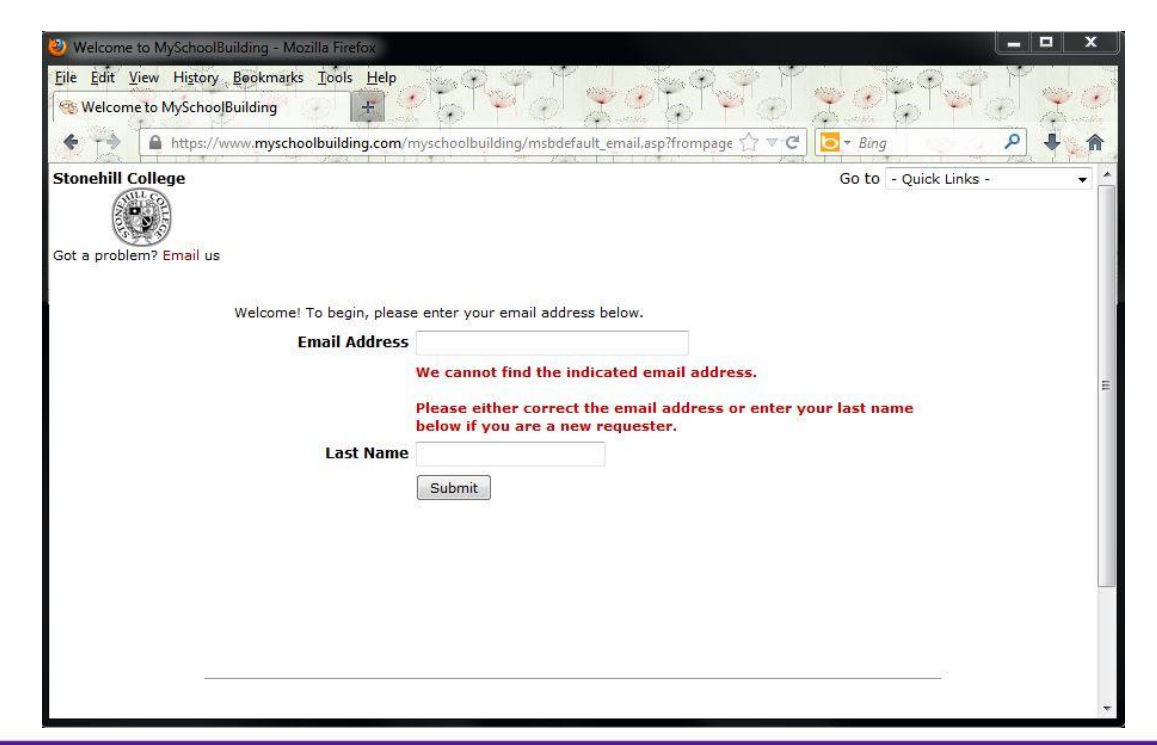

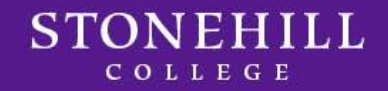

into the system.

Your last name and e-mail address should already be filled in. Enter your phone number in the format below and click "submit".

**Please note:** The format for entering your phone # is: (508)565-1361. You will only have to enter this information once.

| Eile Edit View History Beakmarks Too | Is Help                        | 225946                           |                       | Y Y | ever of |
|--------------------------------------|--------------------------------|----------------------------------|-----------------------|-----|---------|
|                                      | 3 1 1 1 2 1 2 2                | lefault user.asp?frompage= 🞌 💌 🤁 | Bing                  | Q   | 1       |
|                                      |                                |                                  |                       |     |         |
| Stonenili College                    |                                |                                  |                       | MD  | LOGIN   |
| Got a problem? Email us              |                                |                                  |                       |     |         |
|                                      |                                |                                  |                       |     |         |
| ✓ Indicates required informat        | on.                            |                                  |                       |     |         |
| First Name 🗹                         | Last Name 🗹                    |                                  |                       |     | =       |
| Email Address 🗹                      |                                |                                  |                       |     |         |
| Phone Number                         | Pager                          |                                  |                       |     |         |
| Cellular Phone                       |                                |                                  |                       |     |         |
| Submit                               |                                |                                  |                       |     |         |
|                                      |                                |                                  |                       |     |         |
| Note: This information will be sa    | ved after you submit your firs | t request. New users are not sa  | ved until their first |     |         |
| request has been submitted.          |                                |                                  |                       |     |         |

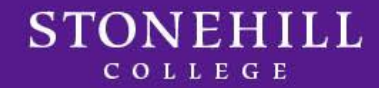

This is the point that all Requesters start at once they are in the system.

The Work Request Page serves as your Home Page for myschoolbuilding.com. Across the top of the page you will notice tabs labeled "**Maint Request"**, "**My Requests**", and "**Settings**". These tabs are how you will navigate through the work request process.

| ( MaintenanceDirect                                                                                                    | The Tich                                                                                                    | 20215 0 201                                                                                                    | 1억~ / ?                                                                |
|----------------------------------------------------------------------------------------------------|----------------------------------------------------------------------------------------------------|----------------------------------------------------------------------------------------------------|------------------------------------------------------------------------|
| 🗲 🕂 📓 https://www.mysc                                                                                                    | hoolbuilding.com/myschoolbuilding/myre                                                                                                    | quest.asp                                                                                                    | ۹ 🖡                                                                    |
| Maint Request My Red                                                                                                    | uests Settings                                                                                                    |                                                                                                    |                                                                        |
|                                                                                                    |                                                                                                    |                                                                                                    |                                                                        |
|                                                                                                    |                                                                                                    |                                                                                                    | Leger                                                                  |
|                                                                                                    |                                                                                                    |                                                                                                    | Logo.                                                                  |
| Work Request                                                                                                    |                                                                                                    |                                                                                                    |                                                                        |
| Welcome to the<br>Management S                                                                                                    | e Stonehill College Faci<br>ystem (CMMS)<br>ternet service to submit work requests.                                                                                                    | lities Management Computer                                                                                                    | ized Maintenar                                                         |
| Welcome to the<br>Management S<br>Thank you for using our in<br>request form. If you have                                                                                    | e Stonehill College Faci<br>ystem (CMMS)<br>ternet service to submit work requests,<br>any questions please don't hesitate to c                                                                       | lities Management Computer<br>This service helps us to promptly attend to your iss<br>all us at 508-565-1361. If this is an emergency req                                                  | ized Maintenar<br>sues and concerns. Pleas<br>uest, we can be reached  |
| Welcome to the<br>Management S<br>Thank you for using our in<br>request form. If you have<br>Step 1 Please be yourself, clic<br>First Name                                   | e Stonehill College Faci<br>ystem (CMMS)<br>ternet service to submit work requests.<br>any questions please don't hesitate to c<br>k here if you are not Peggy Pigeon<br>Last Name                    | lities Management Computer<br>This service helps us to promptly attend to your iss<br>all us at 508-565-1361. If this is an emergency req<br>Email                                         | ized Maintenar<br>sues and concerns. Pleas<br>uest, we can be reached  |
| Welcome to the<br>Management S<br>Thank you for using our in<br>request form. If you have<br>Step 1 Please be yourself, clic<br>First Name<br>Peggy                          | e Stonehill College Faci<br>ystem (CMMS)<br>ternet service to submit work requests,<br>any questions please don't hesitate to c<br>khere if you are not Peggy Pigeon<br>Last Name<br>Pigeon           | Ities Management Computer<br>This service helps us to promptly attend to your iss<br>all us at 508-565-1361. If this is an emergency req<br>Email<br>ppigeon@stonehill.edu                 | ized Maintenar<br>sues and concerns. Pleas<br>uest, we can be reached  |
| Welcome to the<br>Management S<br>Thank you for using our in<br>request form. If you have<br>Step 1 Please be yourself, clic<br>First Name<br>Peggy<br>Phone M               | e Stonehill College Faci<br>ystem (CMMS)<br>ternet service to submit work requests.<br>any questions please don't hesitate to c<br>k here if you are not Peggy Pigeon<br>Last Name<br>Pigeon<br>Pager | Ities Management Computer<br>This service helps us to promptly attend to your iss<br>all us at 508-565-1361. If this is an emergency req<br>Email<br>ppigeon@stonehill.edu<br>Mobile Phone | ized Maintenar<br>sues and concerns. Pleas<br>uest, we can be reached  |
| Welcome to the<br>Management S<br>Thank you for using our in<br>request form. If you have<br>Step 1 Please be yourself, clic<br>First Name<br>Peggy<br>Phone<br>508-565-1361 | e Stonehill College Faci<br>ystem (CMMS)<br>ternet service to submit work requests,<br>any questions please don't hesitate to c<br>k here if you are not Peggy Pigeon<br>Last Name<br>Pigeon<br>Pager | Ities Management Computer<br>This service helps us to promptly attend to your iss<br>all us at 508-565-1361. If this is an emergency req<br>Email<br>ppigeon@stonehill.edu<br>Mobile Phone | ized Maintenar<br>sues and concerns. Pleass<br>uest, we can be reached |
| Welcome to the<br>Management S<br>Thank you for using our in<br>request form. If you have                                                                                    | e Stonehill College Faci<br>ystem (CMMS)<br>ternet service to submit work requests.<br>any questions please don't hesitate to c<br>k here if you are not Peggy Pigeon<br>Last Name<br>Pigeon<br>Pager | Ities Management Computer<br>This service helps us to promptly attend to your iss<br>all us at 508-565-1361. If this is an emergency req<br>Email<br>ppigeon@stonehill.edu<br>Mobile Phone | ized Maintenar<br>sues and concerns. Pleass<br>uest, we can be reached |

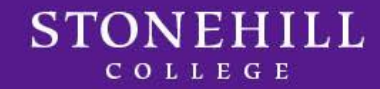

# Requesting Work using the "Maint Request" Tab

**Step 1** is all your contact information that you have entered during your initial log-in.

Please note: This information is automatically entered every time you

are requesting work to be done.

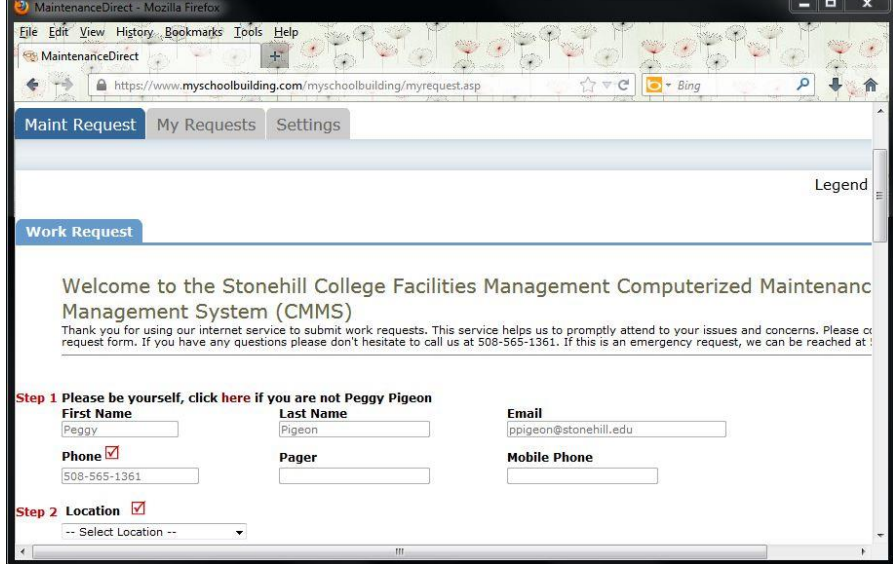

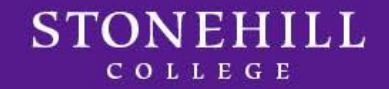

#### Step 2 is the Location

- Under Location select Academic/Administrative Area, Exterior Spaces, or Residential Area
- Under Building select the building you are requesting work to be performed in
- Under **Area** choose from the pull-down list (i.e., 1<sup>st</sup> floor, 2<sup>nd</sup> floor)
- Under Area/Room Number enter the room number where the work needs to be performed

Fields with a red check box are required fields.

| Select Location | • |   |                    |  |
|-----------------|---|---|--------------------|--|
| Building        |   |   |                    |  |
| Select Building |   | • |                    |  |
| Area            |   |   | Area/Room Number 🗹 |  |
| Select Area     | + |   |                    |  |
|                 |   |   |                    |  |

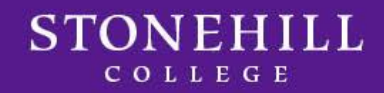

Step 3 is the Problem Type

 Select the Craft that best describes the problem type. If you are unsure of which Craft to select, please refer to the definition sheet at the end of this document.

| File Edit View History, Bookmarks Tools Help   Image: Step 3 Select Problem Type:                                                            | <ul> <li></li> <li></li></ul> |
|----------------------------------------------------------------------------------------------------|----------------------------------------------------------------------------------------------------|
| <ul> <li>♦ https://www.myschoolbuilding.com/myschoolbuilding/myrequest.asp</li> <li>☆ マ C</li> <li>○ ▼ Bing</li> <li>P</li> <li>■</li> </ul> | <u>^</u>                                                                                                    |
| Step 3 Select Problem Type: 🗹                                                                                                    | ^                                                                                                    |
|                                                                                                    |                                                                                                    |
|                                                                                                    |                                                                                                    |
| Maintenance Help Deskr                                                                                                    |                                                                                                    |
| В маниенансе пер Desk.                                                                                                    |                                                                                                    |
| Click here for Maintenance Emergency Contacts                                                                                                |                                                                                                    |
| Click on the problem type below that best describes your issue.                                                                              |                                                                                                    |
| Select Craft                                                                                                    |                                                                                                    |
| Select Craft                                                                                                    |                                                                                                    |
| Athletic Fields                                                                                                    |                                                                                                    |
| Carpentry                                                                                                    |                                                                                                    |
| Custodial                                                                                                    |                                                                                                    |
| Electrical                                                                                                    |                                                                                                    |
| Electronic Door Access                                                                                                    |                                                                                                    |
| Elevators                                                                                                    | E                                                                                                    |
| Equipment Maintenance                                                                                                    |                                                                                                    |
| Event Setup _                                                                                                    |                                                                                                    |
| Fire Sprinkler System                                                                                                    | 3                                                                                                    |
| Flooring                                                                                                    |                                                                                                    |
| General Maintenance                                                                                                    |                                                                                                    |
| Grounds                                                                                                    |                                                                                                    |
| Heating/Ventilation /Air Conditioning                                                                                                    |                                                                                                    |
| Key and Lock                                                                                                    |                                                                                                    |
| Masonry                                                                                                    |                                                                                                    |
| Moving                                                                                                    |                                                                                                    |
| Painting                                                                                                    |                                                                                                    |
| Pest Control                                                                                                    |                                                                                                    |
| Frumbing                                                                                                    |                                                                                                    |
|                                                                                                    |                                                                                                    |
| <u>∢</u> [                                                                                                    |                                                                                                    |

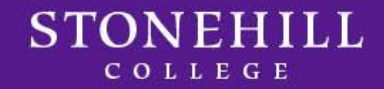

#### Step 4 is the Problem Description

- Please describe your problem or request in the box provided
- Please include as much detail as possible

| MaintenanceDirect - Mozilla Firefox                                                                 | D X |
|----------------------------------------------------------------------------------------------------|-----|
| zile Edit View History Bookmarks Tools Help                                                         | 20  |
| 🗧 📩 📓 https://www. <b>myschoolbuilding.com</b> /myschoolbuilding/myrequest.asp                      | +   |
| <mark>Step 4</mark> Please describe your problem or request. 🗹                                      | •   |
|                                                                                                    |     |
|                                                                                                    |     |
| itep 5 Purpose                                                                                      |     |
| Select Purpose 👻                                                                                    |     |
| Attach New File (Maximum allowed is two attachments with a size of 3MB or less per file.)           |     |
| itep 7 Submittal Password 🗹                                                                         |     |
| Forgot Password?                                                                                    |     |
| itep 8 Submit                                                                                       |     |
| NOTE: You will receive the following notifications.                                                 |     |
| You will be notified receipt of your request.<br>You will be notified if this request is completed. |     |
|                                                                                                    |     |
| • III                                                                                               |     |
|                                                                                                    |     |

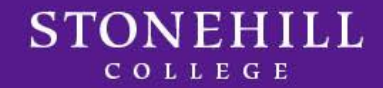

#### Step 5 is Purpose

Only use if work requested is a result of "Vandalism"

#### Step 6 is Attachment (this is optional)

 This step allows you to include a pictures of the work or another related document – it is attached the same way as adding an attachment to an e-mail

#### Step 7 is Submittal Password

Enter password 123456

#### Step 8 is Submit

 Click this button to submit your work request – this is the final step

| MaintenanceDirect - Mozilla Firefox                                                                            |
|----------------------------------------------------------------------------------------------------|
| Elle Edit View History Bookmarks Tools Help                                                                    |
| 🔶 📸 https://www.myschoolbuilding.com/myschoolbuilding/myrequest.asp                                            |
| Step 4 Please describe your problem or request. 🗹                                                              |
| и                                                                                                    |
| Step 5 Purpose                                                                                                 |
| Select Purpose •                                                                                               |
| Step 6 Attachment<br>Attach New File (Maximum allowed is two attachments with a size of 3MB or less per file.) |
| Step 7 Submittal Password 🗹                                                                                    |
| Forgot Password?                                                                                               |
| Step 8 Submit                                                                                                  |
| NOTE: You will receive the following notifications.                                                            |
| You will be notified receipt of your request.                                                                  |
| You will be notified if this request is completed.                                                             |
|                                                                                                    |
| ۳ m                                                                                                    |

## SchoolDude – Tracking Work Requests

"My Requests" Tab will show you the work request you just entered as well as any previous work request. Use this tab to check the status of your work requests.

- You can search requests by entering a key word or by clicking on the Show All link
- You can filter and sort requests by any of the information located in the blue header box by clicking the word in each category
- If your work request is not completed in a reasonable amount of time do not resubmit it. Please call Facilities at x1361.

|                                                                                                    | a Firefox                                                                |                                                                                                    | ×                                                                      |
|----------------------------------------------------------------------------------------------------|--------------------------------------------------------------------------|----------------------------------------------------------------------------------------------------|------------------------------------------------------------------------|
| Eile Edit View History Bo                                                                                                    | okmarks Iools Help                                                       | 767 - 2016 1976 79                                                                                            | <u>૨૯૬</u> ૧૨ - ૨૯                                                     |
| + https://www                                                                                                    | myschoolbuilding.com/myschoolbuildir                                     | ng/myrequests.asp ☆ マ C                                                                                       | 🔁 - Bing 🔎 🖡 🍙                                                         |
| Maint Request My                                                                                                    | Requests Settings                                                        |                                                                                                    |                                                                        |
| My Requests Sh                                                                                                    | ortcuts 🔻                                                                |                                                                                                    | Legend                                                                 |
| My Maint Requests                                                                                                    |                                                                          |                                                                                                    |                                                                        |
| Nata: Oraș the analizat is an                                                                                                    |                                                                          |                                                                                                    | 27 196 AG                                                              |
| request changes on your request sats<br>Search for "                                                                                                    | ligned to someone for approval, you nuest.                               | no longer can edit the request. You can click on                                                              | the current assigned person name to se                                 |
| Search this results for:                                                                                                    | signed to someone for approval, you nuest.                               | io longer can edit the request. You can click on                                                              | the current assigned person name to se                                 |
| request charges on your request states<br>Search for "<br>Search this results for:<br>1 - 0 of total 0 listed                                                                                                    | igned to someone for approval, you n<br>uest.                            | no longer can edit the request. You can click on                                                              | the current assigned person name to se<br>Previous 1                   |
| Request changes on your request states<br>Search for "<br>Search this results for:<br>1 - 0 of total 0 listed                                                                                                    | igned to someone for approval, you n<br>east.<br>(3) Show A<br>Location  | no longer can edit the request. You can click on<br>제 크<br>CAction Taken                                      | the current assigned person name to st<br>Previous 1<br>Complete Date  |
| Rote: onlie into the request basis<br>Search for "<br>Search this results for:<br>1 - 0 of total 0 listed                                                                                                    | igned to someone for approval, you n<br>uest.                            | no longer can edit the request. You can click on<br>제 클<br>CACtion Taken<br>Request Date                      | the current assigned person name to set                                |
| Search this results for a second second seco | GO Show A                                                                | no longer can edit the request. You can click on<br>all<br>All Action Taken<br>Request Date                   | the current assigned person name to se<br>Previous 1<br>Complete Date  |
| Search for "Search for Search for "<br>Search for "Search for "<br>Search for "Search file results for: "<br>1 - 0 of total 0 listed<br>Status<br>WOID<br>Afrea<br>Area Number                                                                                                    | GO Show A<br>Cocation<br>Building<br>Description                         | no longer can edit the request. You can click on<br>all<br>All All<br>Action Taken<br>Request Date            | the current assigned person name to set                                |
| Wate: Online time requests to also<br>Search for "Search for "<br>Search fis results for:<br>1 - 0 of total 0 listed<br>Status<br>WOID<br>Area<br>Area<br>Area Number<br>Purpose                                                                                                    | Location<br>Building<br>Description                                      | no longer can edit the request. You can click on<br>all<br>All<br>All<br>Action Taken<br>Request Date<br>Type | the current assigned person name to sel                                |
| Wate: Onlie une request is also<br>equest changes on your request<br>Search this results for:<br>1 - 0 of total 0 listed<br>Status<br>WOID<br>Area<br>Area Number<br>Purpose<br>No requests found for your e                                                                                                    | Location<br>Building<br>Description<br>mail account boles@stonehill.edu. | no longer can edit the request. You can click on<br>all<br>Accilon Taken<br>Request Date                      | the current assigned person name to se<br>Previous 1<br>Complete Date  |
| Search for "Search for Survey on your register<br>Search for "Search for "<br>I - 0 of total 0 listed<br>Slatus<br>WOID<br>Area<br>Area Number<br>Purpose<br>No requests found for your e                                                                                                    | Location<br>Building<br>Description<br>mail account boles@stonehill.edu. | no longer can edit the request. You can click on<br>제 클<br>Action Taken<br>Request Date<br>미Type              | the current assigned person name to sel<br>Previous 1<br>Complete Date |

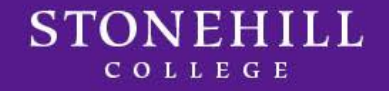

### SchoolDude – Definitions

## Work Order Status Definitions:

- **New Request** All work orders initially are set to New Request
- Work in Progress Any work order assigned or scheduled to be completed is considered work in progress
- **Complete** A complete status signifies that the work is done. You will get an e-mail alert when the work request status is updated to Complete
- Declined This defines any work orders that will not be done
- Parts on Order This means we are waiting on parts before the work can be completed
- Duplicate Request Any work order entered more than once or previously requested
- **On Hold** Work placed on hold for reasons other than Parts on Order
- Waiting for Information You may encounter this status if we need additional information from you, the requestor

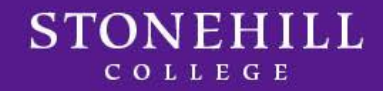

## SchoolDude

## Thank You for Your Participation!

We hope that you will enjoy this new method for requesting work and that you will take advantage of the ability to track its progress.

If you have any questions, please call

- Facilities Management at x1361
- Residence Life at x1290

If you feel the need for one-on-one training, we would be happy to set up an appointment at your computer or here in our Facilities Management Office at the David Ames Clock Farm.

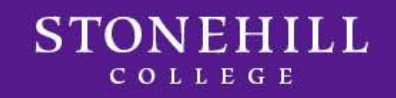